## Xerox WorkCentre 7855 for Windows - Dirvwer Installation Instructions

- 1. Browse to <u>www.xerox.com</u>.
- 2. Click the **Support & Drivers** link.
- 3. Then click the **Support and Drivers** link.

|                                                | usiness Services, Dig ×         |                                            | - 0 ×    |
|------------------------------------------------|---------------------------------|--------------------------------------------|----------|
| 🔄 👻 🚔 👻 Page 👻 Safety 👻 Tools 👻 🚱 🎲 🎆          |                                 |                                            | 1000     |
| xerox 🔊°                                       | Ω.                              | THE UNITED STATES I ACCOUNT I LOG IN       |          |
| SERVICES   PRODUCTS   SUPPLIES                 | SUPPORT & DRIVERS   ABOUT XEROX | Search Xerox Q                             | E        |
|                                                |                                 | ×                                          |          |
| Support and Drivers                            | MySupport                       | Were You Looking For?                      |          |
| Submit Meter Reads                             | Log in                          | Equipment support                          |          |
| Find Local Service Providers                   | Support Community Forum         | Where to buy                               |          |
| Register your product                          | Paristar                        | Careers                                    |          |
| Consulting & Training Services                 | itegister                       | Recycling                                  |          |
| Security Information                           |                                 | Thought leadership                         |          |
|                                                |                                 | Case studies                               |          |
|                                                |                                 |                                            |          |
|                                                | IT problems can cost you 2      | Resource Desk                              |          |
| ANZ.                                           | hours a day                     | Find insight, papers, case studies, & more |          |
| 15/ E                                          | Get time back >                 | Your Interest                              |          |
| http://www.support.xerox.com/support/enus.html |                                 |                                            | € 100% × |

- 4. Enter the model number of the printer. Model: 7855
- 5. Click the displayed link.

| CONTRACTOR Not Support Xerox.com/supp | ort/enus.ht 🍳 🕈 🕏 Č 🗙 🏷 Xer                                                                                                    | ox Support and Drivers ×                                         |                                                                       | 1                                                                                                    | -          | - <b>□ -×</b><br>↑ ☆ ® |
|---------------------------------------|----------------------------------------------------------------------------------------------------|------------------------------------------------------------------|-----------------------------------------------------------------------|----------------------------------------------------------------------------------------------------|------------|------------------------|
| 🐴 🔹 🖶 👻 Page 👻 Safety 👻 Tools 👻 🔞 🕶   | 0 ff8                                                                                                    |                                                                  |                                                                       |                                                                                                    |            |                        |
| XEFOX                                 | PRODUCTS SUPPLIES                                                                                                    | SUPPORT & DRIVERS                                                | ABOUT XEROX                                                           | UNITED STATES ACCO                                                                                                    | DUNT LOG N |                        |
|                                       | Support & Drivers<br>Find easy, instant, online assistance.<br>Watch a quick video overview. Ac<br>products.                                                                                                    | Search for your product below for ou                             | r knowledge base, FAQs, How Tos<br>ical Service offers. See how you c | s, drivers and documentation.<br>an do more with your Xerox                                                                                                    |            | E.                     |
|                                       | <ul> <li>Printers</li> <li>Multifunction &amp; Fax</li> <li>Copiers</li> <li>Production Systems</li> <li>Wide Format</li> <li>Software &amp; Platforms</li> <li>Scanners &amp; Peripherals</li> <li>&gt;A-Z list of all products</li> </ul> | 7855                                                             | 5/7855<br>ntre 7685, igen                                             | Featured:<br>Xerox PrintBack for IOS and<br>Android<br>Print back to the printer you already<br>use, from anywhere.<br>Xerox Global Print Driver <sup>14</sup><br>Print to virtually any device.<br>Xerox Mobile Express Driver <sup>144</sup><br>Downlead one, print to many, even<br>on the go.<br>Xerox Pull Print Driver<br>Single, configurable print driver for<br>users of popular "Pull Printing"<br>solutions. |            |                        |
|                                       | Latest News:                                                                                                    | Do not upgrade EFI Print<br>Servers to Windows 10<br>Read more > | Windows and Mac OS X<br>Compatibility information >                   |                                                                                                    |            |                        |
|                                       | Support Resources  * Submit meter reads                                                                                                    | Contact Xerox                                                    | MySupport<br>Dereonalized europort content                            | Community                                                                                                    |            | -                      |
|                                       |                                                                                                    |                                                                  |                                                                       |                                                                                                    |            | 🕄 100% 🔻               |

Page 3 of 14 Xerox / 3<sup>rd</sup> Party Private Data Version 1.0 6. Select the **Drivers & Downloads** link.

| C S http://www.support.xerox.com/supp              | port/enus.ht 🔎 🕆 🗟 C X 🏷 Xer                                                                                                    | ox Support and Drivers ×                                                                                                    |                                                                                                    |                                                                                                    | -     | - □ ×         |
|----------------------------------------------------|----------------------------------------------------------------------------------------------------|----------------------------------------------------------------------------------------------------|----------------------------------------------------------------------------------------------------|----------------------------------------------------------------------------------------------------|-------|---------------|
| ★ ★ @ ★ Page ★ Safety ★ Tgols ★ @ ★ Xerox services | RODUCTS SUPPLIES     PRODUCTS SUPPLIES     Support & Drivers     Guick video overview. Au     products.     Search or choose:     Printers     Multifunction & Fax     Copiers     Production Systems     Vide Format     Software & Platforms     Software & Platforms     Software & Platforms     Scanners & Peripherals     A-Z list of al products | SUPPORT & DRIVERS<br>Search for your product below for or<br>coses the resources that Xerox Techr<br>WorkCentre 7830/7835 7845 7<br>WorkCentre 7830/7835 7845 7<br>WorkCentre 7830/7835 7<br>WorkCentre 7830/7835 7<br>WorkCentre 7830/7835 7<br>WorkCentre 7830/7835 7<br>WorkCentre 7830/7835 7<br>WorkCentre 7830/7835 7<br>WorkCentre 7830/7835 7<br>WorkCentre 7830/7835 7<br>WorkCentre 7830/7835 7<br>WorkCentre 7830/7835 7<br>WorkCentre 7830/7835 7<br>WorkCentre 7830/7835 7<br>WorkCentre 7830/7835 7<br>WorkCentre 7830/7835 7<br>WorkCentre 7830 7<br>WorkCentre 7830 7<br>WorkCentre 7 | ABOUT XEROX ur knowledge base, FAQs, How Tos, iccal Service offers. See how you ca 1855 15/7855 >Documentation >Documentation >Documentation | drivers and documentation<br>and o more with your Xerox<br><b>Featured:</b><br>Xerox PrintBack for IOS and<br>Android<br>Print back to the printer you already<br>use, from anywhere.<br>Xerox Global Print Driver "<br>Print to virtually any device.<br>Xerox Mobile Express Driver"<br>Download one, print to may, even<br>an the go.<br>Xerox Mobile Express Driver"<br>Download one, print to may, even<br>an the go. | LOG N | E             |
|                                                    | Latest NeWS:                                                                                                    | Uo not upgrade EFI Print<br>Servers to Windows 10<br>Read more >                                                                                                    | Compatibility information >                                                                                                    |                                                                                                    |       |               |
| http://www.support.xerox.com/support/workcentre-70 | Support Resources  Submit meter reads  800-series/downloads/enus.html?ass                                                                                                    | Contact Xerox<br>Personal technical support<br>pointedProduct=WorkCentre-78xx-                                                                                                    | MySupport<br>Dereonalized europort content<br>built-in+controller                                                                            | Community<br>Interact with your paers and                                                                                                    |       | •<br>• 100% • |

7. Select the link titled Web based Print Driver Installer.

|                                                                                                    | WorkCentre 7830/7835/784 ×                                                                                                    | the second                                                                 |       | - □ -×-           |
|----------------------------------------------------------------------------------------------------|----------------------------------------------------------------------------------------------------|----------------------------------------------------------------------------|-------|-------------------|
| 🟠 🔹 🚔 👻 Page 👻 Safety 👻 Tools 👻 🚳 🖉 🎆                                                                                                    |                                                                                                    |                                                                            |       |                   |
| xerox 🔊'                                                                                                    |                                                                                                    |                                                                            | LOG N | <u>^</u>          |
| SERVICES PRODUCTS SUPPL                                                                                                    | LIES SUPPORT & DRIVERS ABOUT XEROX                                                                                                    | Search Verox                                                               |       | E                 |
| Support & Drivers                                                                                                    | WorkCentre 7830/7835/7845/7855<br>with built-in controller Support &<br>Drivers<br>Support Drivers & Downloads Doc                                                                                                    | East Track to the Expert ><br>Contact an experienced<br>service technician |       |                   |
| Refine Results                                                                                                    | Associated Product Operating System                                                                                                    | Language                                                                   |       |                   |
| All (18)                                                                                                    | built-in controller   Windows 7                                                                                                    | ✓ English (N. America)                                                     |       |                   |
| Recommended (1)<br>Recontly Added (2)<br>Drivers (12)<br>WHAL (6)<br>PostScraft (3)<br>Global / Mobile (2)<br>PCL (4)<br>Scan (4)<br>PPD (1)<br>XSS (1) | Drivers           Date: Jun 2, 2014<br>Version: 5.351.8.0.0<br>Size: 177. M8<br>Format: EXE         Web-based Print Driver Installe<br>Recommended   PCL   PeutScopel   V3 Driv<br>@ Description           Date: Jul 1, 2015<br>Version: 5.433.8.0<br>Format: WWW         Xerox. Global Print Driver<br>Recently Added   Global / Mobile   V3 Driver |                                                                            |       | Show Descriptions |
| 1 1000                                                                                                    |                                                                                                    |                                                                            |       | <b>100%</b> -     |

Page 4 of 14 Xerox / 3<sup>rd</sup> Party Private Data Version 1.0 8. Scroll down and click **Accept** for the EULA.

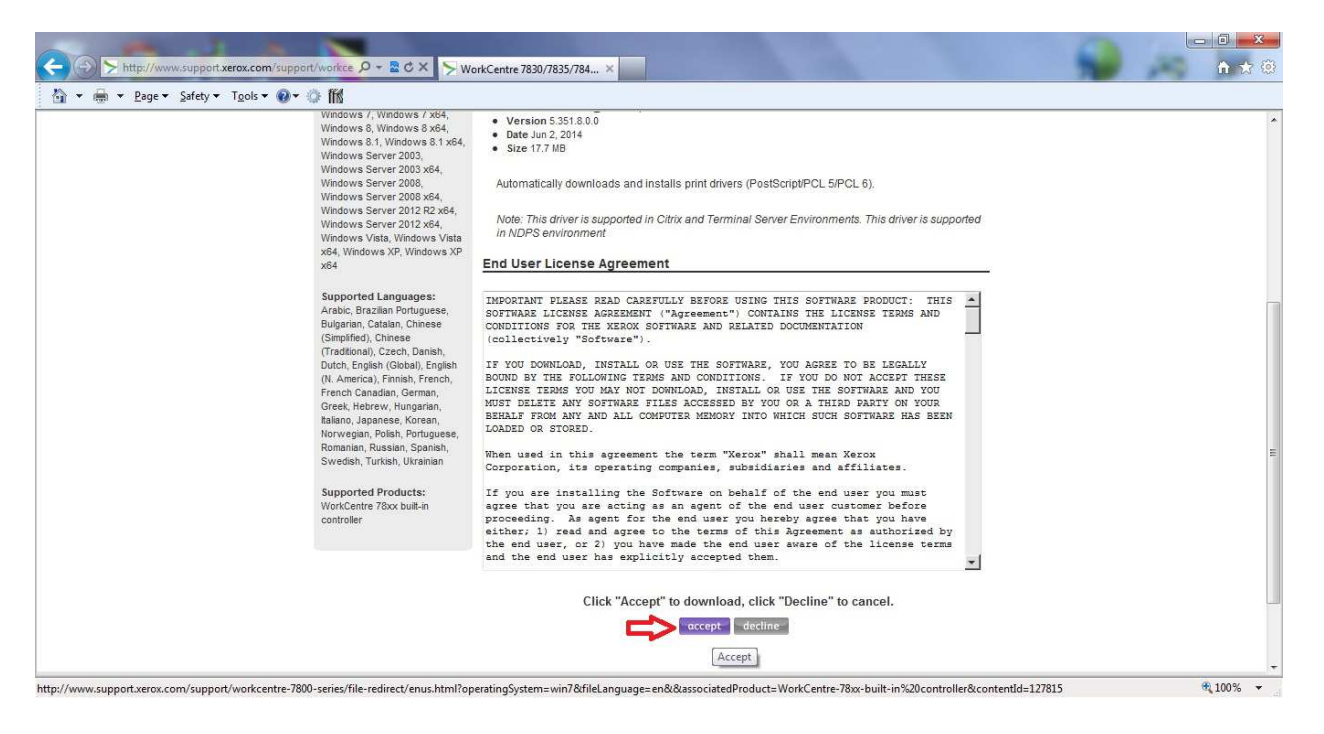

9. Click the **Run** button.

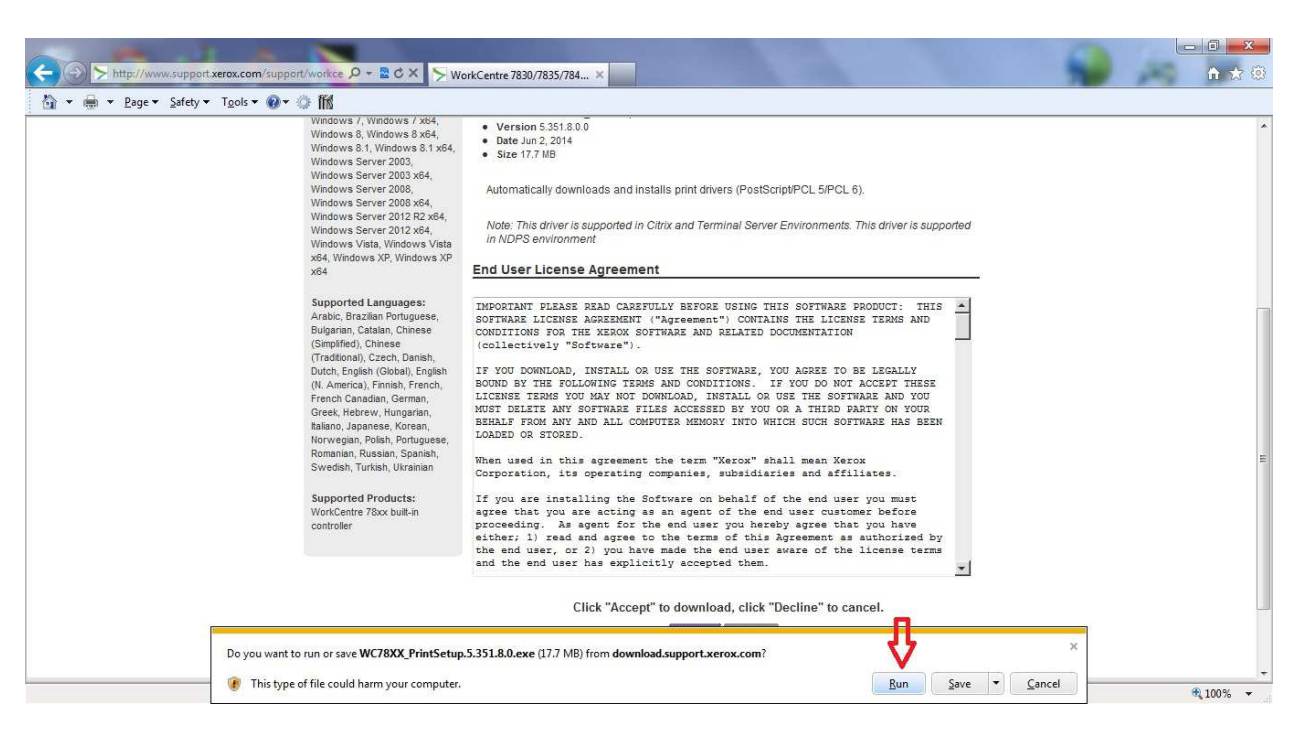

Page 5 of 14 Xerox / 3<sup>rd</sup> Party Private Data Version 1.0 10. The Xerox Software Installation program will start.

| xerox 🔊 | Extracting Windows Utilities \Installer32\XDriverInstaller.exe<br>Extracting Windows Utilities \Installer32\XReg.exe<br>Extracting Windows Utilities \Installer32\XRcg.exe<br>Extracting Windows Utilities \Installer32\XrxScanUninstaller.exe<br>Extracting Windows Utilities \Installer64\XDriverInstaller.exe<br>Extracting Windows Utilities \Installer64\XDriverInstaller.exe<br>Extracting Windows Utilities \Installer64\XDriverInstaller.exe<br>Extracting Windows Utilities \Installer64\XDriverInstaller.exe<br>Extracting Windows Utilities \Installer64\XDriverInstaller.exe<br>Extracting Windows Utilities \Installer64\x2comsQ5.dll<br>Extracting Windows Utilities \Installer32\x2coreQ5.dll<br>Extracting Windows Utilities \Installer32\x2guiQ5.dll<br>Extracting Windows Utilities \Installer64\x2guiQ5.dll<br>Extracting Windows Utilities \Installer64\x2guiQ5.dll |
|---------|----------------------------------------------------------------------------------------------------|
|         |                                                                                                    |
|         | Destination folder                                                                                                    |
|         | Destination folder           C:\Users\US940542\AppData\Local\Temp\RarSFX1   Browse                                                                                                    |
|         | Destination folder           C:\Users\US940542\AppData\Local\Temp\RarSFX1           Installation progress                                                                                                    |

11. Click **I** Agree to the License Agreement.

|                                                                                                    | xerox 🌍                                                                                                    |
|----------------------------------------------------------------------------------------------------|----------------------------------------------------------------------------------------------------|
| English (U.S.)                                                                                                    |                                                                                                    |
| IMPORTANT PLEASE READ CAREFUL                                                                                                    | LY BEFORE USING THIS SOFTWARE                                                                                                    |
| PRODUCT: THIS SOFTWARE LICENS                                                                                                    | E AGREEMENT ("Agreement")                                                                                                    |
| CONTAINS THE LICENSE TERMS AND                                                                                                    | CONDITIONS FOR THE XEROX                                                                                                    |
| SOFTWARE AND RELATED DOCUMEN                                                                                                    | ITATION (collectively "Software").                                                                                                    |
| IF YOU DOWNLOAD, INSTALL OR US                                                                                                    | E THE SOFTWARE, YOU AGREE TO                                                                                                    |
| BE LEGALLY BOUIND BY THE FOLLOW                                                                                                    | ING TERMS AND CONDITIONS. IF                                                                                                    |
| YOU DO NOT ACCEPT THESE LICENS                                                                                                    | E TERMS YOU MAY NOT                                                                                                    |
| DOWINLOAD, INSTALL OR USE THE S                                                                                                    | OFTWARE AND YOU MUST DELETE                                                                                                    |
| ANY SOFTWARE FILES ACCESSED BY                                                                                                    | YOU OR A THIRD PARTY ON YOUR                                                                                                    |
| BEHALF FROM ANY AND ALL COMPU                                                                                                    | TER MEMORY INTO WHICH SUCH                                                                                                    |
| SOFTWARE HAS BEEN LOADED OR S                                                                                                    | TORED.                                                                                                    |
| When used in this agreement the ten                                                                                                    | m "Xerox" shall mean Xerox                                                                                                    |
| Corporation, its operating companies                                                                                                    | , subsidiaries and affiliates.                                                                                                    |
| If you are installing the Software on                                                                                                    | behalf of the end user you must                                                                                                    |
| agree that you are acting as an ager                                                                                                    | t of the end user customer before                                                                                                    |
| proceeding. As agent for the end us                                                                                                    | er you hereby agree that you have                                                                                                    |
| either; 1) read and agree to the terr                                                                                                    | is of this Agreement as authorized                                                                                                    |
| by the end user, or 2) you have mad                                                                                                    | e the end user aware of the license                                                                                                    |
| terms and the end user has explicitly                                                                                                    | accepted them.                                                                                                    |
| <ol> <li>LICENSE GRANT. Xerox grants to<br/>transferable license to use the Softw<br/>on which it was delivered or, if delive<br/>equipment. You have no other rights<br/>distribute, copy, modify, create den's<br/>engineer Software; (2) activate Soft<br/>state: or (3) allow others to engane it<br/>provide the state of comparison of the state of comparison.</li> </ol> | you a non-exclusive, non-<br>are on the Xerox-brand equipment<br>red separately, on a single item of<br>to the Software and may no to<br>vatives of, decompile, or reverse<br>ware delivered in an inactivated<br>no same. You may make architector |

Page 6 of 14 Xerox / 3<sup>rd</sup> Party Private Data Version 1.0

## 12. IMPORTANT!!!!!! Click on the icon with ONE computer!!!!!!

This is a step that many people choose incorrectly, and if the wrong choice is made, will negatively affect your ability to use the equipment.

- 13. Type the IP address of the printer into the box. 10.38.2.197
- 14. Click Search.

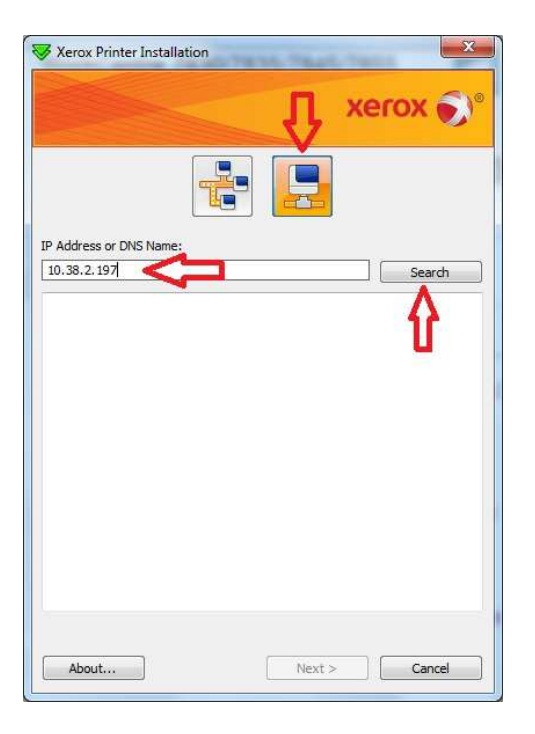

15. The printer should be highlighted, click the Next button.

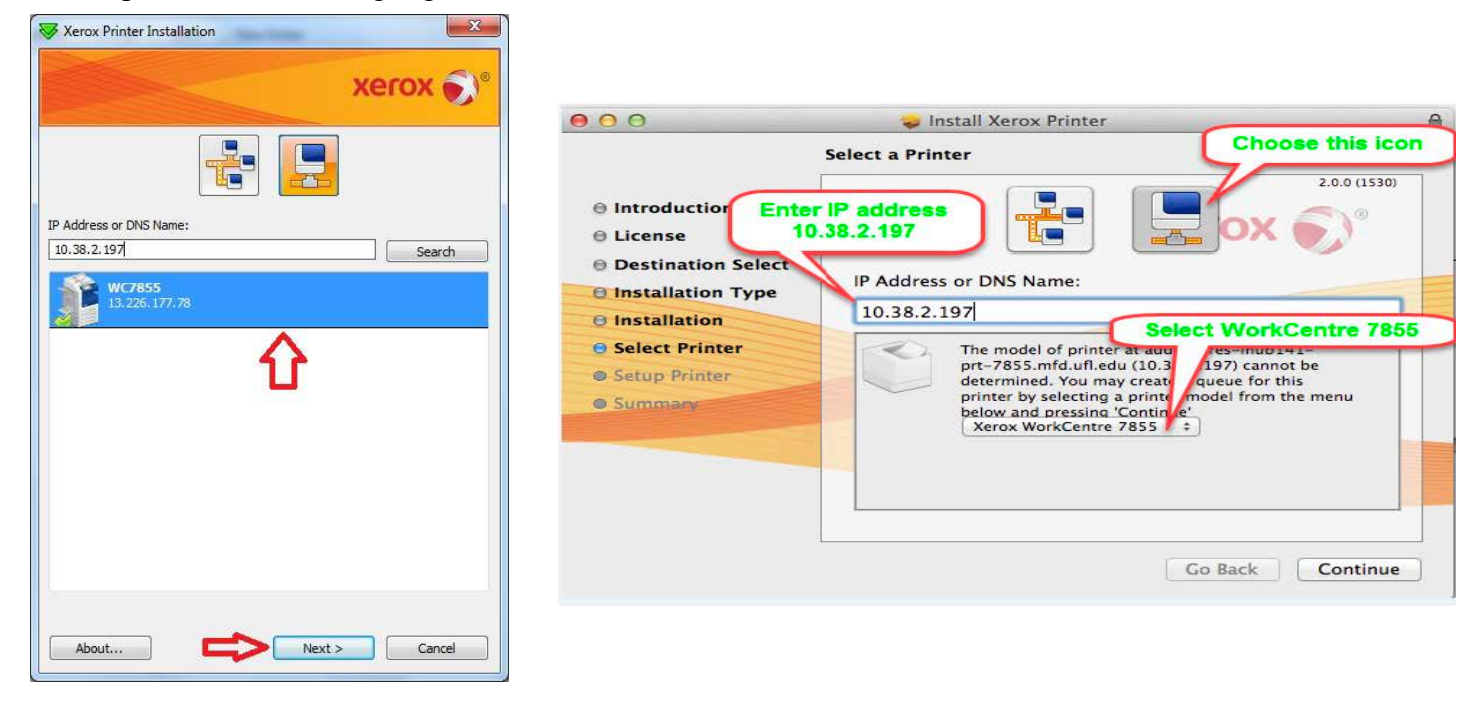

Page 7 of 14 Xerox / 3<sup>rd</sup> Party Private Data Version 1.0 16. The Postscript driver is selected by default, but you can add additional drivers, if desired. 17. Click **Install**.

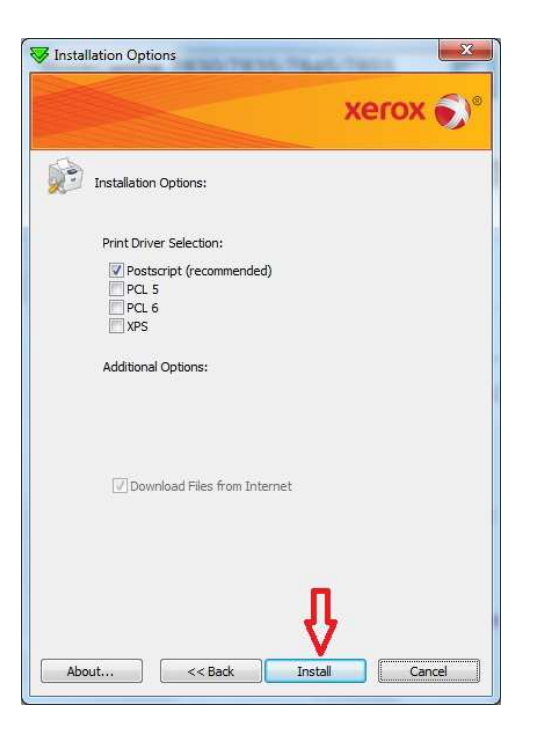

18. Printer installation will begin.

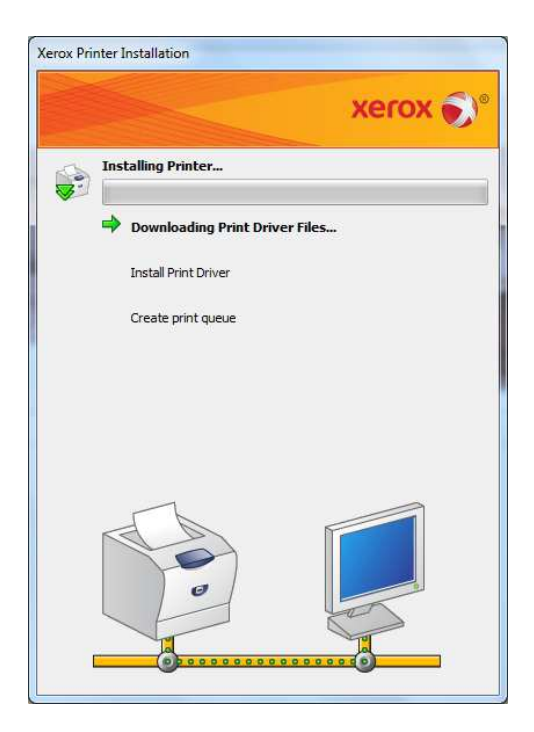

Page 8 of 14 Xerox / 3<sup>rd</sup> Party Private Data Version 1.0 19. Click the **Finish** button to complete driver installation.

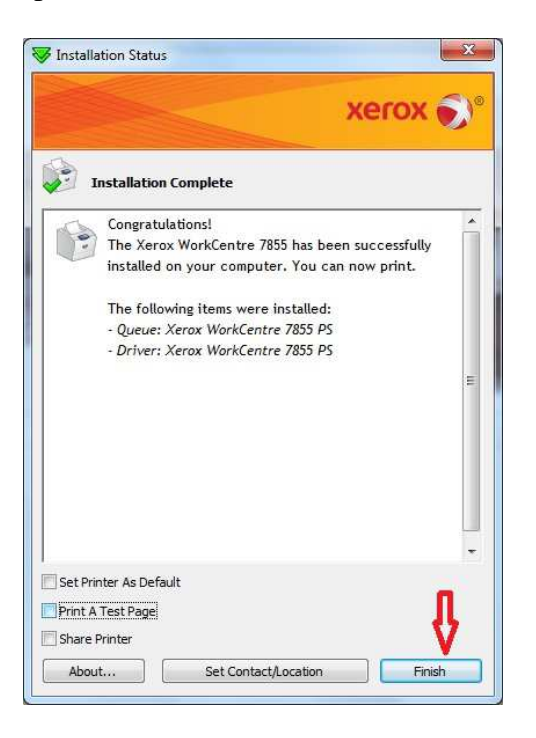

- 20. The Xerox Product Registration dialog will open.
- 21. Click the X to close the window.

| Register your product di                               | na activate your warranty nowi |                                                        |
|--------------------------------------------------------|--------------------------------|--------------------------------------------------------|
| Serial Number *                                        | Product Purchase Date *        | States a constant of the second states                 |
|                                                        | Month                          | Business Resources and                                 |
| Where's my serial number?                              |                                | Easter service                                         |
| First Name *                                           | Last Name *                    | <ul> <li>Exclusive Offers</li> </ul>                   |
|                                                        |                                | <ul> <li>Free templates, tips<br/>and tools</li> </ul> |
| Company                                                | Email *                        | <ul> <li>Driver/software<br/>updates</li> </ul>        |
| Address *                                              | City *                         |                                                        |
| State *                                                | Zip/Postal Code *              |                                                        |
| Click to Select                                        | •                              |                                                        |
| Acep the informed of occi<br>and services, including m | achine and software upgrades   |                                                        |

Page 9 of 14 Xerox / 3<sup>rd</sup> Party Private Data Version 1.0 22. Click the Exit registration button.

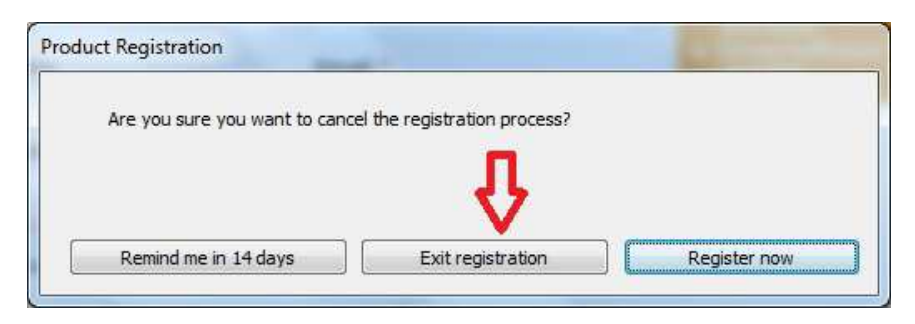

This completes the print driver installation.

Page 10 of 14 Xerox / 3<sup>rd</sup> Party Private Data Version 1.0 Driver Configuration.

- 1. Click the Start button and select Devices and Printers.
- 2. Right click on the newly installed printer and choose **Printer Properties**.

| and the second second se | Device                                          | Settings                | Configuration                          | Administration   |
|----------------------------------------------------------------------------------------------------|-------------------------------------------------|-------------------------|----------------------------------------|------------------|
| General                                                                                                    | Sharing                                         | Ports                   | Advanced                               | Color Management |
|                                                                                                    | Xerox Worl                                      | kCentre 785             | 5 PS                                   |                  |
|                                                                                                    |                                                 | elektristik allektron   |                                        |                  |
| Location:                                                                                                    |                                                 |                         |                                        |                  |
| Comment:                                                                                                    |                                                 |                         |                                        |                  |
|                                                                                                    |                                                 |                         |                                        |                  |
|                                                                                                    |                                                 |                         |                                        |                  |
|                                                                                                    |                                                 |                         |                                        |                  |
| M <u>o</u> del:                                                                                                    | Xerox Work                                      | Centre 7855             | PS                                     |                  |
| M <u>o</u> del:<br>Features                                                                                                    | Xerox Work                                      | Centre 7855             | PS                                     |                  |
| M <u>o</u> del:<br>Features<br>Color: Yes                                                                                                    | Xerox Work                                      | Centre 7855             | PS                                     |                  |
| M <u>o</u> del:<br>Features<br>Color: Yes<br>Double-sio                                                                                                    | Xerox Work<br>ded: Yes                          | Centre 7855             | Paper available:                       |                  |
| M <u>o</u> del:<br>Features<br>Color: Yes<br>Double-sic<br>Staple: No                                                                                                    | Xerox Work<br>ded: Yes                          | :Centre 7855            | PS Paper available: Letter (8.5 x 11") | *                |
| M <u>o</u> del:<br>Features<br>Color: Yes<br>Double-sic<br>Staple: No<br>Speed: 55                                                                                                    | Xerox Work<br>ded: Yes<br>ppm                   | Centre 7855             | Paper available:<br>Letter (8.5 x 11") | ~                |
| M <u>o</u> del:<br>Features<br>Color: Yes<br>Double-sid<br>Staple: No<br>Speed: 55<br>Maximum                                                                                                    | Xerox Work<br>ded: Yes<br>ppm<br>resolution: 12 | :Centre 7855<br>200 dpi | Paper available:<br>Letter (8.5 x 11") | *                |
| M <u>o</u> del:<br>Features<br>Color: Yes<br>Double-sic<br>Staple: No<br>Speed: 55<br>Maximum                                                                                                    | Xerox Work<br>ded: Yes<br>ppm<br>resolution: 12 | :Centre 7855<br>200 dpi | Paper available:<br>Letter (8.5 x 11") | ×                |

- 3. Click the **Configuration** tab.
- 4. Verify that under Accounting, that System: is set to Xerox Standard Accounting.

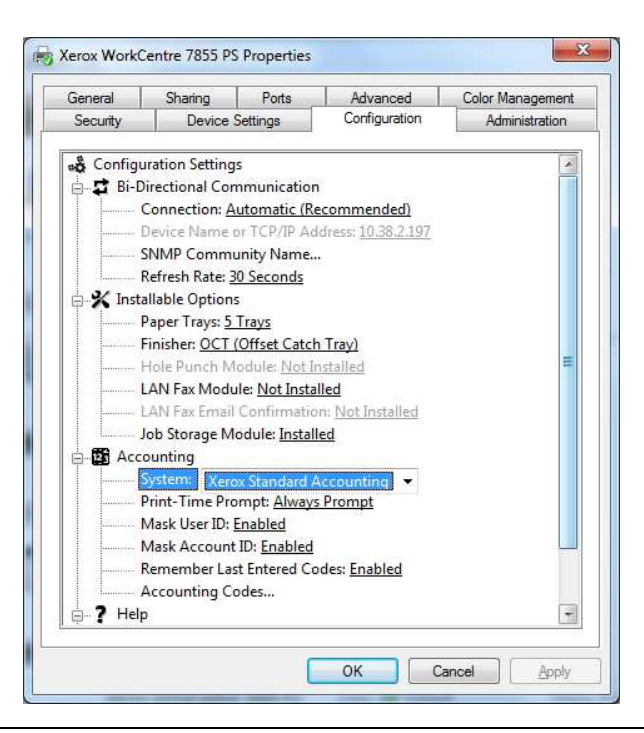

Page 11 of 14 Xerox / 3<sup>rd</sup> Party Private Data Version 1.0 5. Click the Ok button.

Setting Printer Preferences.

- 1. Click the Start button and select Devices and Printers.
- 2. Right click on the newly installed printer and choose **Printer Preferences**.
- 3. To Set 2-Sided Printing to default to 1-Sided Print.
  - a) Select the pull down under **2-Sided Printing:**
  - b) Click the **1-Sided Print** selection.

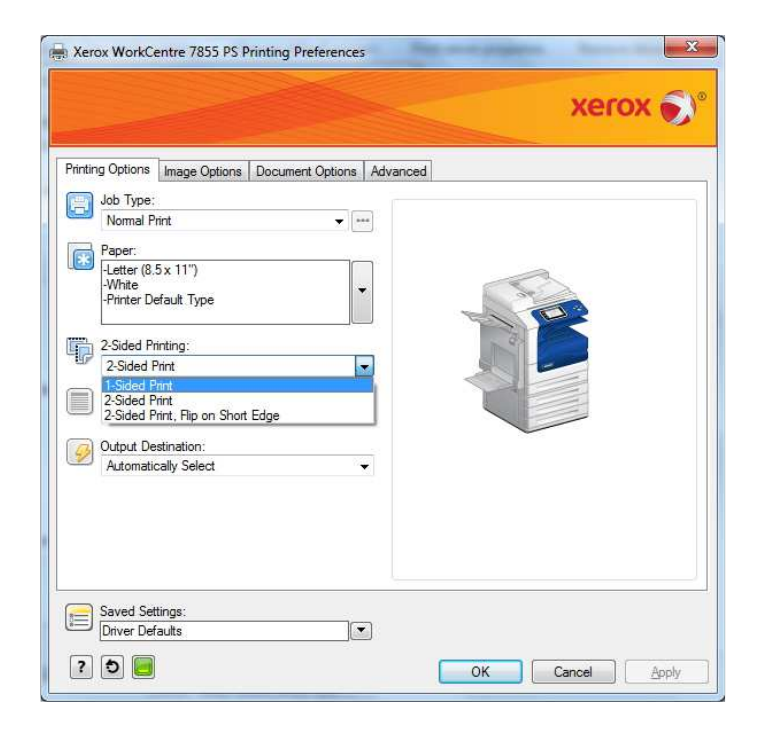

- 4. To default the driver to Secure Print.
  - a) Select the pull down under Job Type:
  - b) Click the **Secure Print** selection.

| iing Options | Image Options | Document Options | Advanced |     |      |  |
|--------------|---------------|------------------|----------|-----|------|--|
| Job Type     |               |                  |          |     |      |  |
| Normal       | Print         |                  | ***      |     |      |  |
| Normal F     | hint          |                  |          |     |      |  |
| Sample       | Set           | 1                |          |     | _    |  |
| Delay Pr     | int           |                  | •        |     | Se A |  |
| 58460 0      |               |                  |          | 13  | 123  |  |
| 2 Sided F    | hinting:      |                  |          | - 0 |      |  |
| 1-Sided      | Print         |                  | -        | 6   |      |  |
| 1 01000      |               |                  |          | 0   |      |  |
| Print Qua    | lity:         |                  | -        | 1   |      |  |
| Standah      | 3             |                  | -        |     |      |  |
| Output D     | estination:   |                  |          |     |      |  |
| Automat      | ically Select |                  | •        |     |      |  |
|              |               |                  |          |     |      |  |
|              |               |                  |          |     |      |  |
|              |               |                  |          |     |      |  |
|              |               |                  |          |     |      |  |
|              |               |                  |          |     |      |  |

- 5. When prompted, enter your Secure Print Passcode.
- 6. Click the **OK** button.

| Secure Print                             | ×                                                               |
|------------------------------------------|-----------------------------------------------------------------|
| Passcode: (4-10 Dig                      | jits)                                                           |
|                                          | 10-13421<br>10-13421                                            |
| Confirm Passcode:                        |                                                                 |
| ••••                                     |                                                                 |
| This job will be he<br>passcode to relea | ld at the printer until you e <mark>n</mark> ter this<br>se it. |
| ?                                        | OK Cancel                                                       |

Page 13 of 14 Xerox / 3<sup>rd</sup> Party Private Data Version 1.0 7. Click the **OK** button to close the Printing Preferences dialog window.

Page 14 of 14 Xerox / 3<sup>rd</sup> Party Private Data Version 1.0